# **Configurer l'autorisation locale PCCE**

# Contenu

Introduction Conditions préalables Conditions requises Components Used Informations générales Configuration Étape 1. Configurez les autorisations du Registre. Étape 2. Configurez les autorisations de dossier. Étape 3. Configuration de l'utilisateur du domaine. Vérification Dépannage Informations connexes

### Introduction

Ce document décrit les étapes nécessaires pour supprimer la dépendance de Microsoft Active Directory (AD) afin de gérer l'autorisation localement dans les composants du centre de contact de package Enterprise (PCCE).

Contribué par Meenakshi Sundaram, Ramiro Amaya et Anuj Bhatia, ingénieurs du TAC Cisco.

### Conditions préalables

#### **Conditions requises**

Cisco vous recommande de prendre connaissance des rubriques suivantes :

- Cisco Package Contact Center Enterprise
- Microsoft Active Directory

#### **Components Used**

Les informations utilisées dans le document sont basées sur la version PCCE 12.5(1).

The information in this document was created from the devices in a specific lab environment. All of the devices used in this document started with a cleared (default) configuration. Si votre réseau est actif, assurez-vous de bien comprendre l'impact potentiel de n'importe quelle étape.

### Informations générales

La version PCCE 12.5 fournit des privilèges utilisateur aux groupes d'utilisateurs locaux sur les

serveurs d'administration (AW), ce qui permet aux utilisateurs de déplacer l'autorisation hors d'Active Directory (AD). Ceci est contrôlé par le Registre **ADSecSecurityGroupUpdate** qui par défaut est activé et évite l'utilisation de groupes de sécurité Microsoft AD pour contrôler les droits d'accès des utilisateurs pour effectuer des tâches de configuration et de configuration.

**Note**: La prise en charge de l'autorisation locale a commencé dans Unified Contact Center Enterprise (UCCE) 12.0 et est désormais prise en charge dans PCCE 12.5.

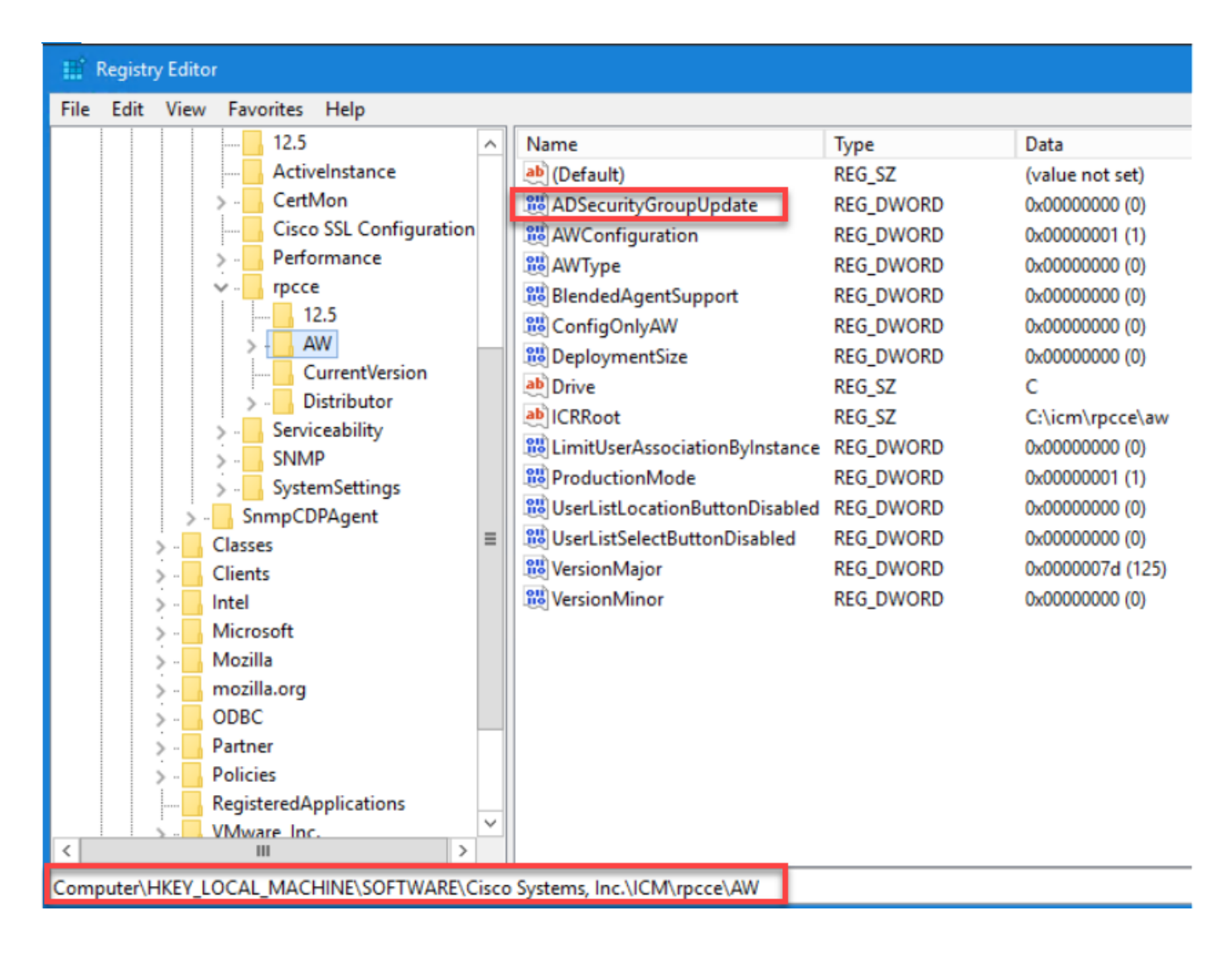

**Note**: Si l'entreprise a besoin que le comportement antérieur soit implémenté (autorisation AD), l'indicateur ADSecSecurityGroupUpdate peut être changé en 1.

# Configuration

Pour octroyer des autorisations de groupe UcceConfig dans un serveur AW local, vous devez d'abord fournir des autorisations au niveau du Registre, puis au niveau du dossier.

#### Étape 1. Configurez les autorisations du Registre.

- 1. Exécutez l'utilitaire regedit.exe.
- 2. Sélectionnez HKEY\_LOCAL\_MACHINE\System\CurrentControlSet\Services\WinSock2.

3. Dans Autorisations sous l'onglet Sécurité, sélectionnez **UcceConfig** group et cochez **Autoriser** l'option **Contrôle total**.

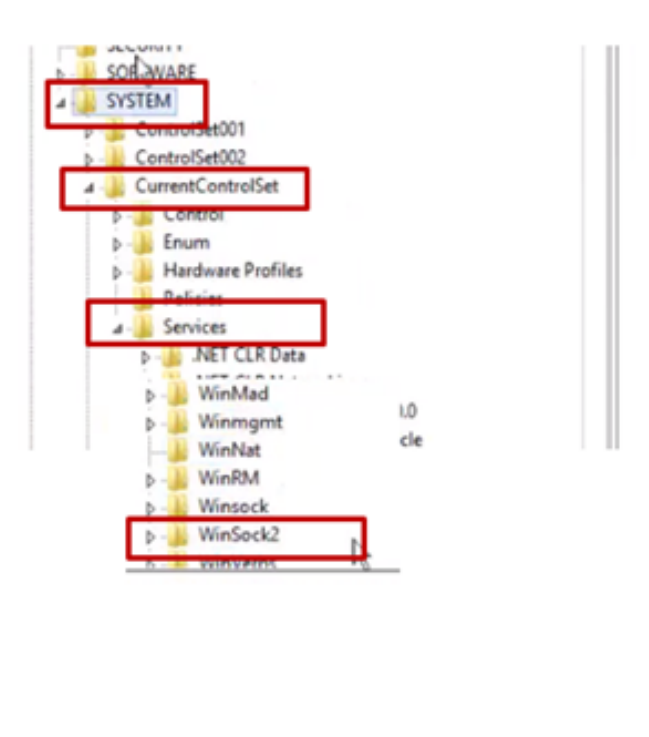

| Þ-Ja Winmgmt<br> -Ja WinNat<br>⊳-Ja WinRM<br>Þ-Ja Winsck                                                        |                                                                                                  | ×             |
|----------------------------------------------------------------------------------------------------|--------------------------------------------------------------------------------------------------|---------------|
| WinSoc     WinWert Y_LOCAL_MACHIN S AND SERVER 2   Server group                                                 | Expand<br>New<br>Find<br>Delete<br>Rename                                                        | nvices\WinSoc |
| File and Stor                                                                                                   | Export<br>Permissions<br>Copy Key Hame                                                           |               |
| Security<br>Group or user name<br>and subsecurity<br>and subsecurity<br>and subsecurity<br>and subsecurity<br>c | tes:<br>SICIE AW HDS 24 Advector<br>SICIE AW HDS 24 Advector<br>AW HDS 24 Advector<br>III<br>Add | eent          |
| Permissions for Uk<br>Full Control<br>Read<br>Special permiss                                                   | ions CoceConfig Allow                                                                            | Deny          |
| For special pernis<br>click Advanced.                                                                           | sions or advanced settings.                                                                      | Advanced      |

4. Répétez les étapes précédentes pour accorder un contrôle total au groupe UcceConfig pour ces registres.

- Computer\HKEY\_LOCAL\_MACHINE\SOFTWARE\Cisco Systems, inc.\ICM
- Computer\HKEY\_LOCAL\_MACHINE\SOFTWARE\Wow6432Node\Cisco Systems, inc.\ICM

Étape 2. Configurez les autorisations de dossier.

1. Dans l'Explorateur Windows, accédez à <Répertoire installé ICM>:\icm et sélectionnez Propriétés.

2. Dans l'onglet Sécurité, sélectionnez UcceConfig et cochez Autoriser l'option Contrôle total.

| me                                                                         |   | 🕴 icm                                             | Properties                 |
|----------------------------------------------------------------------------|---|---------------------------------------------------|----------------------------|
| CErts<br>CiscoUtils                                                        |   | General Sharing Security<br>Object name: C'vom    | Previous Versions Custoniz |
| icm<br>ir <b>Open</b><br>M Open in new window                              |   | Group or user names.                              |                            |
| P Share with P Restore previous versions Include in library P Pin to Start | • | To change permissions, click                      | Allow Down                 |
| Send to                                                                    |   | Full control                                      | 1                          |
| , Cut<br>Copy                                                              |   | Read & execute<br>List folder contents<br>Read    |                            |
| Create shortcut                                                            |   | Wite                                              | ž                          |
| Delete<br>Rename                                                           |   | For special permissions or adv<br>click Advanced. | anced settings. Advan      |
| Properties                                                                 |   |                                                   |                            |

3. Cliquez sur OK pour enregistrer les modifications.

4. Répétez les étapes précédentes pour accorder un contrôle total au groupe **UcceConfig** pour C:\Temp folder.

- 5. Dans SQL Management Studio, procédez comme suit :
- a) Accédez à Security > Logins.
- b) Recherchez <Nom de la machine>\UcceConfig.
- c) Cliquez avec le bouton droit de la souris et sélectionnez propriétés.
- d) Naviguez dans Mappages utilisateur et sélectionnez la base de données AWDB.
  - e) Cochez les cases GeoTelAdmin, GeoTelGroup et public.
- f) Répétez l'étape d) pour la base de données des données historiques (HDS).

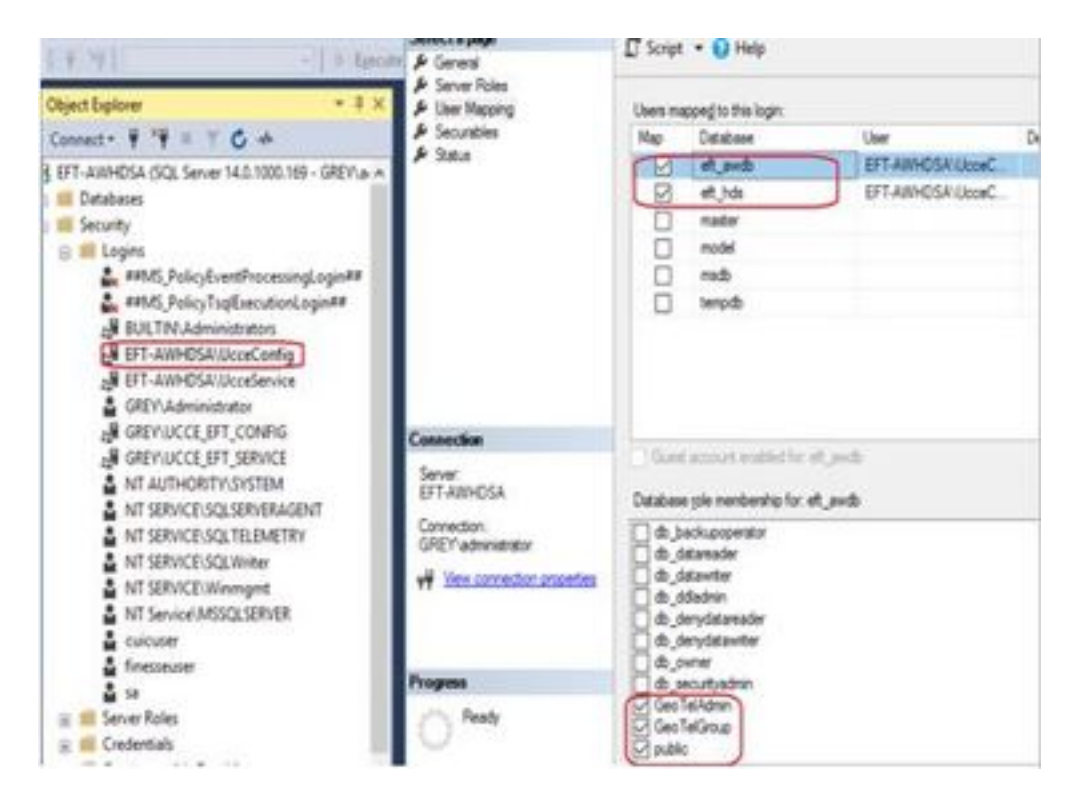

Lorsque la configuration préliminaire a été effectuée, suivez les étapes de promotion d'un utilisateur de domaine afin d'avoir des droits de configuration et de configuration.

#### Étape 3. Configuration de l'utilisateur du domaine.

1. Créez un utilisateur de domaine dans AD. Pour cet exercice, l'utilisateur testconfig1 a été créé.

|                                                                                                    | Active Directory Us                                                                                                    | ers and Compu                                                                                                    | ters                                                                                                    |
|----------------------------------------------------------------------------------------------------|----------------------------------------------------------------------------------------------------|----------------------------------------------------------------------------------------------------|----------------------------------------------------------------------------------------------------|
| File Action View Help                                                                                                    |                                                                                                    |                                                                                                    |                                                                                                    |
| 🗢 🔿 💼 🔏 🖬 🗶 🛙                                                                                                    | 1 @ 🕞 🖬 🗂 😤 😫                                                                                                    | 7 2 2                                                                                                    |                                                                                                    |
| Active Directory Users and Com  Saved Queries  PCCERCDN.cisco.com  Builtin  Cisco_ICM  Computers  Domain Controllers  ForeignSecurityPrincipale  Managed Service Accour  Users | Name<br>Name<br>DonsUpdateProxy<br>Domain Admins<br>Domain Computers<br>Domain Controllers<br>Domain Guests<br>Domain Users<br>Domain Users<br>Enterprise Admins<br>Enterprise Read-only Doma<br>Group Policy Creator Owners<br>Group Policy Creator Owners<br>Guest<br>John Doe<br>Protected Users<br>RAS and IAS Servers<br>RAS and IAS Servers<br>Ray Lewis<br>Read-only Domain Controll<br>Schema Admins<br>testAdmin testAdmin | Type<br>Security Group<br>Security Group<br>Security Group<br>Security Group<br>Security Group<br>Security Group<br>Security Group<br>Security Group<br>User<br>User<br>User<br>Security Group<br>Security Group<br>Security Group<br>Security Group<br>User | Description<br>DNS clients who are per<br>Designated administrato<br>All workstations and ser<br>All domain controllers i<br>All domain guests<br>All domain users<br>Designated administrato<br>Members of this group<br>Built-in account for gue<br>Members of this group<br>Servers in this group can<br>Members of this group<br>Servers in this group can |
|                                                                                                    | TestUser1 TestUser1                                                                                                    | User                                                                                                    | 1                                                                                                    |

| Active Descripty Oters and Comp.                                                                                                    |                                                                                                    |                                                                                                    | 1.1                                                                                                    | - 10 |   |                                                                                                    |                                                                                                    |  |
|----------------------------------------------------------------------------------------------------|----------------------------------------------------------------------------------------------------|----------------------------------------------------------------------------------------------------|----------------------------------------------------------------------------------------------------|------|---|----------------------------------------------------------------------------------------------------|----------------------------------------------------------------------------------------------------|--|
| the Action View Holy                                                                                                    | 1 mm 1 m to 17 1                                                                                                    | 2 %                                                                                                    |                                                                                                    |      | - | -                                                                                                    |                                                                                                    |  |
| A service Diseases of Hears and Conv<br>Biology CORCENCING on a service<br>Fundament<br>Fundament<br>Fundam | Planne<br>Dornan Admons<br>Dornan Camputers<br>Dornan Cantupaters<br>Dornan Cantupaters<br>Dornan Usais<br>Dornan Usais<br>Dornan Usais<br>Dornan Usais<br>Dornan Usais<br>Dornan Usais<br>Dornan Usais<br>Dornan Usais<br>Dornan Dornan<br>Dornan Usais<br>Dornan Dornan<br>Dornan Usais<br>Dornan Usais<br>Dornan Usais<br>Dornan Usais<br>Dornan Usais<br>Dornan Usais<br>Proteinen Usais<br>Dornan Canture<br>Parational Usais<br>Dornan Canture<br>Dornan Usais<br>Dornan Usais<br>Dornan Canture<br>Dornan Canture | Type<br>Security General<br>Security General<br>Security General<br>Security General<br>Security General<br>Security General<br>Security General<br>Security General<br>User<br>User<br>Security General<br>Security General<br>Security General<br>Security General<br>Security General<br>Security General<br>User<br>User | Description<br>Designated administrates<br>Atl yourhaldners and sam.<br>Atl demans controllers is<br>all demans controllers<br>all demans grants<br>Designated administrates.<br>Needens of the grange c.<br>Built in account for gas.<br>Manders of this group c.<br>Servers in this group cat.<br>Manders of this group cat.<br>Designated administrates |      |   | A second second | Image: Section of the section of the sectio |  |
|                                                                                                    | Image: Image:                                                                                                    |                                                                                                    |                                                                                                    |      |   |                                                                                                    |                                                                                                    |  |

2. Connectez-vous au serveur AW avec un compte d'administrateur de domaine ou d'administrateur local.

3. Ouvrez l'administrateur CCE sur l'AW. Accédez à la carte User Setup, puis sélectionnez Administrators. Ajoutez l'utilisateur et sélectionnez le rôle **ConfigAdmin**.

| 0                                                                  | 0                                                                                                    | User Setup ×          |                      |
|--------------------------------------------------------------------|----------------------------------------------------------------------------------------------------|-----------------------|----------------------|
| Infrastructure Settings<br>Inventory, Deployment Settings, License | MRD, Cal Cisco Unified Contact Center I                                                                                                    | Enterprise Management | C Allana Accandition |
| Management, Device Configuration                                   | Administrators                                                                                                    |                       |                      |
|                                                                    | New Administrator                                                                                                    |                       | 0                    |
| I                                                                  | Const.                                                                                                    | PCCERCDN-CRCO.COM     |                      |
|                                                                    | Infrastructure General*                                                                                                    | Testcordg/            |                      |
|                                                                    | Conception.                                                                                                    |                       |                      |
|                                                                    | Organization Inde                                                                                                    | Contgluteria: @ 0,    |                      |
|                                                                    | Access to AE Departments<br>Users                                                                                                    | 2                     |                      |
|                                                                    | e de la constance de la constance de la consta |                       |                      |
|                                                                    | Constanting of Constanting                                                                                                    |                       |                      |

Avant la version 12.5 de PCCE, cette modification aurait mis à jour les groupes de sécurité Config dans le domaine sous une unité d'organisation (OU) d'instance, mais avec la version 12.5, le comportement par défaut est de ne pas ajouter cet utilisateur au groupe AD. Comme l'illustre l'image, il n'y a aucune mise à jour de cet utilisateur dans le groupe de sécurité de configuration ICM du domaine.

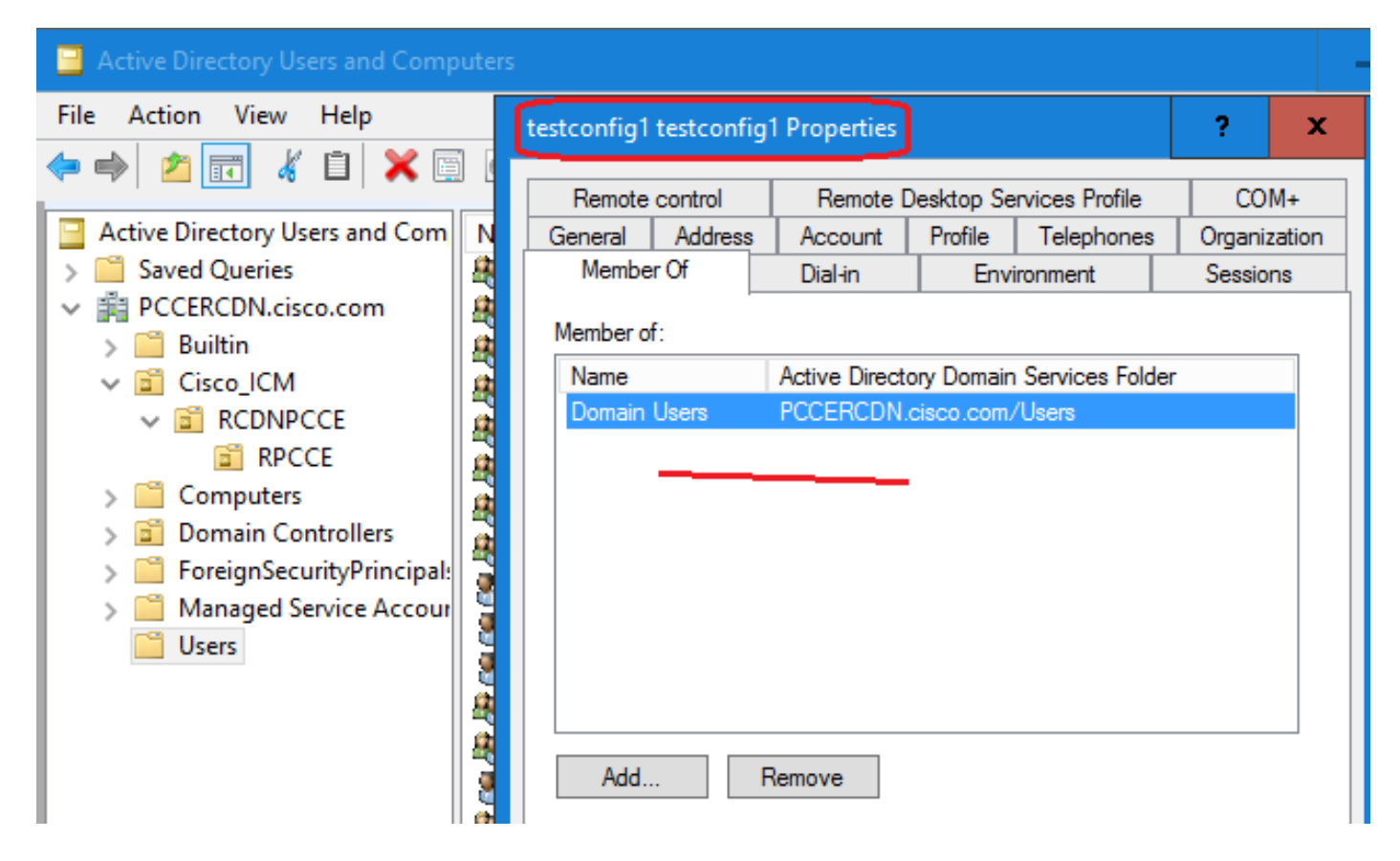

4. Dans le serveur AW sous **Gestion de l'ordinateur > Utilisateurs et groupes locaux > Groupes**, sélectionnez UcceConfig et ajoutez l'utilisateur testconfig1 à celui-ci.

| Iusrmgr - [Local Users and Groups (Local)\Groups] |                                        |                                                                                         |  |  |
|---------------------------------------------------|----------------------------------------|-----------------------------------------------------------------------------------------|--|--|
| File Action View Help                             |                                        |                                                                                         |  |  |
| 🗢 🔿 🖄 📰 🗮 👔                                       |                                        |                                                                                         |  |  |
| Local Users and Groups (Local)                    | Nan                                    | ne Description                                                                          |  |  |
| Users Groups                                      |                                        | UcceConfig Properties                                                                   |  |  |
|                                                   | 8                                      | General                                                                                 |  |  |
|                                                   | 4<br>8<br>8                            |                                                                                         |  |  |
|                                                   | 29<br>28<br>28                         | Description:                                                                            |  |  |
|                                                   | \$<br>\$<br>\$<br>\$<br>\$<br>\$<br>\$ | Members:<br>PCCERCDN\RCDNPCCE_RPCCE_11863<br>PCCERCDN\testconfig1<br>PCCERCDN\TestUser1 |  |  |

5. Déconnectez-vous de l'ordinateur et connectez-vous avec les informations d'identification de l'utilisateur testconfig1. Comme cet utilisateur dispose de droits de configuration, il peut exécuter

des outils de configuration CCE tels que CCE Admin, Script ou Internet Script Editor.

6. Cependant, si l'utilisateur tente d'exécuter une tâche qui nécessite des droits de configuration, elle échoue. Cet utilisateur n'a pas accès à toutes les ressources d'administration CCE ou aux outils de configuration.

Comme le montre l'image, l'utilisateur testconfig1 dans le déploiement PCCE 4K tente d'exécuter la configuration de la passerelle d'accès aux périphériques (PG) et le système limite la modification par un message d'avertissement.

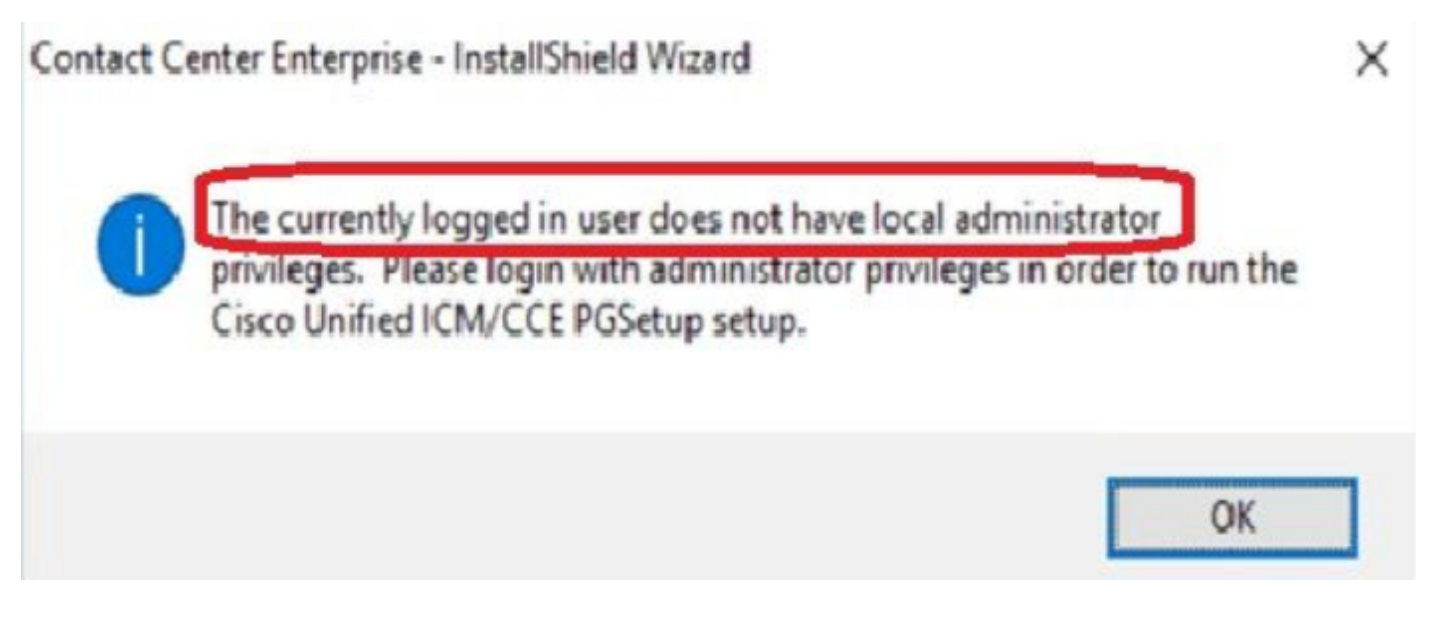

7. Si l'entreprise exige que cet utilisateur dispose de droits de configuration et de configuration, vous devez vous assurer que le rôle utilisateur est changé en SystemAdmin dans CCEAdmin.

### Edit testconfig1@PCCERCDN.CISCO.COM

| Domain                    | PCCERCDN.CISCO.COM |
|---------------------------|--------------------|
| Usemame*                  | testconfig1        |
| Description               |                    |
| Role                      | SystemAdmin 💿 🔍    |
| Access to All Departments |                    |

Le rôle utilisateur a été mis à jour en tant que 1 (SystemAdmin) dans la base de données :

|   | UserRole | UserGroupID | CustomerDefinitionID | UserGroupName        | UserGroup Type | Description                  | ServiceProvider | ReadOnly | FeatureSetID |
|---|----------|-------------|----------------------|----------------------|----------------|------------------------------|-----------------|----------|--------------|
| 1 | 0        | 1           | NULL                 | DBO                  | U              | The ICM System Administrator | Y               | N        | NULL         |
| 2 | 0        | 5000        | NULL                 | PCCERCDN\RLEWIS      | U              | NULL                         | N               | N        | NULL         |
| 3 |          | 5002        | NULL                 | PCCERCDN\TESTCONFIG1 | U              | NULL                         | N               | N        | 5000         |
| 4 | 2        | 5001        | NULL                 | PCCERCDN\TESTUSER1   | U              | NULL                         | N               | N        | 5001         |

8. Connectez-vous au serveur AW avec le compte de droits d'administration du domaine ou local et via **la gestion de l'ordinateur > Utilisateurs et groupes locaux > groupes** sélectionnez Groupes et dans Administrateurs ajoutez l'utilisateur à l'utilisateur.

| Iusrmgr - [Local Users and Groups (Local)\Groups] |                                                                                                    |  |  |  |  |
|---------------------------------------------------|----------------------------------------------------------------------------------------------------|--|--|--|--|
| File Action View Help                             |                                                                                                    |  |  |  |  |
| 🗢 🤿 🙍 📰 🗶 🖻 🗟 🛛                                   |                                                                                                    |  |  |  |  |
| Local Users and Groups (Local)<br>Users<br>Groups | Name       Description         Administrators Properties       ?         General       Administrators         Description:       Administrators have complete and unrestricted actor to the computer/domain         Members:       Members:         PCCERCDN\Domain Admins         PCCERCDN\pcceadmin         PCCERCDN\RCDNPCCE_RPCCE_55244         PCCERCDN\RCDNPCCE_RPCCE_SETUP         PCCERCDN\testconfig1 |  |  |  |  |

10. L'utilisateur peut désormais accéder à toutes les ressources de l'application CCE sur ce serveur AW et apporter les modifications souhaitées.

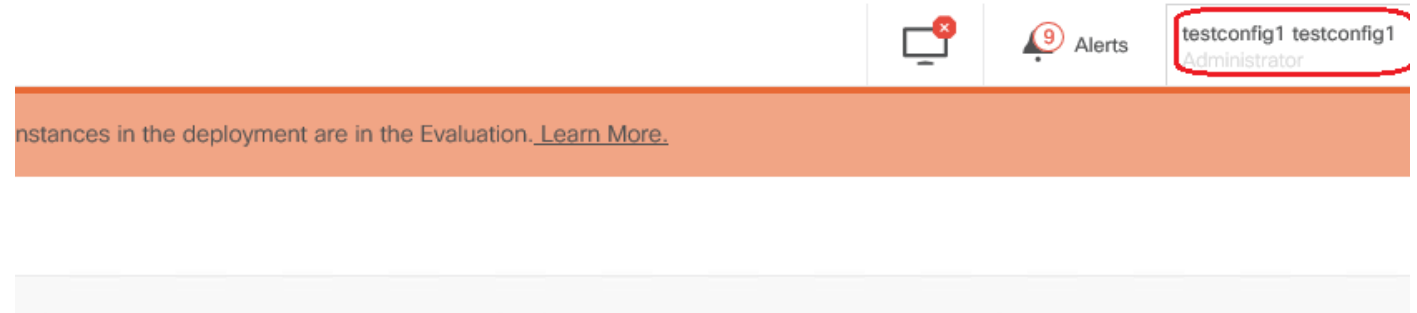

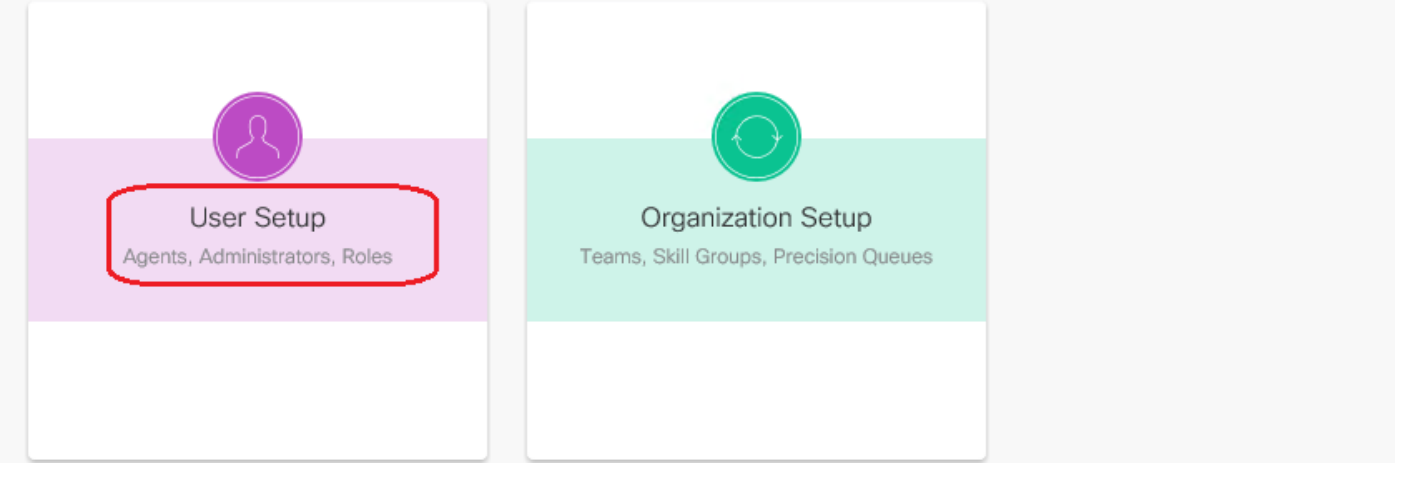

# Vérification

La procédure de vérification fait en fait partie du processus de configuration.

# Dépannage

Aucune étape spécifique n'est actuellement disponible pour dépanner cette configuration.

### Informations connexes

Guide d'administration PCCE

Support et documentation techniques - Cisco Systems